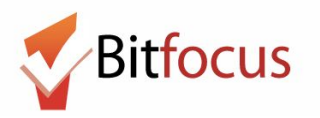

## Access Points Hamilton Family Congregate Bed (HFCB) Placement Process

This document walks through the process to refer a family to open beds at Hamilton Family Congregate Beds (HFCB). A subsidiary of Hamilton Family Emergency Center within the Hamilton Families Agency. When bed inventory allows, HFCB will be accepting up to 3 verified unsheltered families for intake appointments to their congregate beds per day.

- In order for a family to be in consideration for a congregate bed at Hamilton Family Emergency Center they need to do four things to make it onto the wait list:
  - a. Be considered a family (more than 1 family member and 1 or more under
    - age 18, 28 wks pregnant, 20 wks high risk pregnancy)
  - b. HoH completed a Shelter Placement Criteria
  - c. HoH has visited or engaged an access point (indicated with toggle in Shelter Placement Criteria)
  - d. An outreach team has verified that the family is unsheltered (indicated with toggle in Shelter Placement Criteria)
- 2. Once a family has met those conditions, they will make it onto the *Verified Unsheltered Families Eligible for Placement at HFCB* Look which is located on the 'HFCB Reservation Dashboard'.

|            | Hamilton Family Congregate Beds                                                                                                    |  |  |  |  |  |  |  |  |  |
|------------|----------------------------------------------------------------------------------------------------|--|--|--|--|--|--|--|--|--|
|            | Verified Unsheltered Families Eligible for Placement at HFCB                                                                                                    |  |  |  |  |  |  |  |  |  |
| HoH<br>Nam | Hold Hold Unique Shelter Verified Verified How many people in the<br>Unshletered How many people in the<br>Unshletered How many people in the |  |  |  |  |  |  |  |  |  |

3. Once a family has been verified unsheltered, the APs need to review the current bed openings at HFCB in the attendance tool and find the next opening available that fits the family's size and age demographics. To see the available openings for a given day, the APs will need to log into the ONE System, switch to Hamilton Families, go to the Attendance Tool, and select "Reservation" for the "[Hamilton Family Emerg Center] Bed Night Service". Hamilton users attempt to have accurate bed records by 11 AM every morning. A Look showing the current openings can also be found on the 'HFCB Reservation Dashboard'.

| Harr | ilton Families                                                                    |          |             |            |       |             | → III    | Mike Reed,<br>Hamilton Families |   |
|------|-----------------------------------------------------------------------------------|----------|-------------|------------|-------|-------------|----------|---------------------------------|---|
|      |                                                                                   |          |             |            |       |             |          | $\rho$ search $\equiv$ caseload |   |
| ATT  | ENDANCE                                                                           |          |             | SETUP      |       | E           | CALENDAR | ARITY                           | 1 |
|      | Service Name                                                                      | Category |             | <b>—</b>   | ľ     | 9           |          |                                 |   |
|      | Bed Night Services- ES: Bed Night Services- ES                                    | Housing  |             | ATTENDANCE | MERGE | DATA IMPORT | t.       |                                 |   |
|      | Bed Night Services- ES: Bed Night Services- ES                                    | Housing  |             | *          |       |             |          |                                 |   |
|      | [Hamilton Familles] Bed Night Services-ES: Bed Night Services-ES                  | Housing  |             |            | /     |             |          |                                 |   |
|      | [Hamilton Family Emergency Center] Bed Night Services- ES: Bed Night Services- ES | Housing  | RESERVATION |            |       |             |          |                                 |   |
| 4    | Services                                                                          |          |             |            |       |             |          |                                 |   |

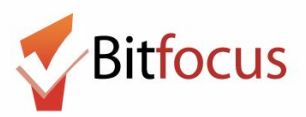

4. When in the Reservation/Attendance tool, a blue square indicates a reserved bed, orange indicates a reserved bed that the person was marked "Present" for that particular day, red indicates a reserved bed that the person was marked as a "No Show", and white indicates an open, unreserved bed. Children must be 6 years of age to sleep in a top bunk (by themselves) and they must be under 5 years old if they are going to sleep in a bottom bunk with their parents. 10 Cribs can also be reserved at the bottom of the attendance page. APs are responsible for finding beds that fit the family's demographic needs and they will then reserve those beds by clicking in the empty square and searching for their client.

| Monday, May                                                              | 7th, 2018                     |                     |                             |        |            | Date 05/07/2018 | Slot:<br>Check-l | n Date:     | 4 - 4 (Bottom)<br>May 7, 2018 |               |
|--------------------------------------------------------------------------|-------------------------------|---------------------|-----------------------------|--------|------------|-----------------|------------------|-------------|-------------------------------|---------------|
| Room 401(Beds                                                            | 1-4): Children m              | nust be at least 6y | rs old to sleep in top bunk |        |            |                 | Days to          | Reserve:    | 60 ~                          |               |
| 1 (Tep)                                                                  | 2 (Bottom)                    | 3 (Top)             | 4 (Bottorn)                 |        |            |                 | Client:          |             |                               | CH FOR CLIENT |
| Grape Vine                                                               | Andrew Roarty                 | Annabel Test        | 4                           |        |            |                 |                  |             |                               |               |
| NO ADVIC O FORTIER                                                       | Slot                          | Client              |                             | Lost 4 | SSN Date   |                 | 📋 CA             | LENDAR VIEW |                               |               |
| 1                                                                        | 1 (Top)                       | Grape Vine          |                             | 4623   | 04/07/1978 | PRESENT         |                  |             |                               |               |
| 2                                                                        | 2 (Bottom)                    | Andrew Roarty       |                             | 9272   | 08/24/1974 | SESSERVED.      |                  |             |                               |               |
| 3                                                                        | 3 (Top)                       | Annabel Test        |                             | 0000   | 10/14/1927 | NO SHOW         |                  |             |                               |               |
| Child will sleep w<br>2 (Bottom)<br>Atticus Finch<br>No Active Enrolment | vith adult Room<br>4 (Bottom) | 401 (Beds 1-4)      |                             | Last 4 | SSN Date   |                 |                  |             |                               |               |
| 5                                                                        | 2 (Bottom)                    | Atticus Finch       |                             | 5543   | 01/01/1945 | PRESENT         |                  |             |                               |               |

5. The AP will have to select their client, preview the reservation, and then scroll down to the bottom of the preview and confirm it. APs should reserve the bed for 5 days and once HFCB accepts the family at intake, they will update the reservation to the 60 day default.

| MAKE F                                           | RESERVATION                           |                                                                  |         |
|--------------------------------------------------|---------------------------------------|------------------------------------------------------------------|---------|
| Slot:<br>Check-in<br>Days to R<br>Client:<br>PRE | Date:<br>Reserve:<br>VIEW RESERVATION | 4 - 4 (Bottom)<br>May 7, 2018<br><u>60</u><br>Johnny Test Test 1 | CHANGE  |
| Jul 3, 2018                                      | 4 (Bottom) ~                          |                                                                  |         |
| Jul 5, 2018                                      | 4 (Bottom) V                          |                                                                  | ш<br>Ш  |
|                                                  |                                       |                                                                  | CONFIRM |

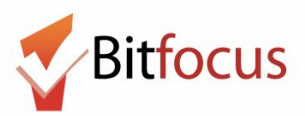

6. Once a bed has been reserved, the APs will need to schedule an intake appointment for the family with HFCB that will occur prior to their bed reservation. APs can only schedule 3 intake appointments with Hamilton Families a day; one at 10 AM, one at 2 PM, and one at 5 PM. The first step in scheduling an appointment is to review the *Daily Count of Appointments Scheduled with HFCB by Appointment Time* Look (on the HFCB Reservation Dashboard) to see when the next available intake appointment is and whether or not that will work with the client.

| Daily Count of Appointments Scheduled with HFCB by Appointment Time |                                 |                                 |                                 |                                 |   |  |  |
|---------------------------------------------------------------------|---------------------------------|---------------------------------|---------------------------------|---------------------------------|---|--|--|
| Appointment Time: >                                                 | Appointment with HFCB at 10 AM  | Appointment with HFCB at 2 PM   | Appointment with HFCB at 5 PM   | Total                           |   |  |  |
| Appointment Date $\land$                                            | Count of Scheduled Appointments | Count of Scheduled Appointments | Count of Scheduled Appointments | Count of Scheduled Appointments |   |  |  |
| 2018-05-06                                                          | 0                               | 0                               | ø                               |                                 | ø |  |  |
| 2018-05-07                                                          | 1                               |                                 |                                 |                                 | 1 |  |  |
| 2018-05-08                                                          | 0                               | 1                               | Ø                               |                                 | 1 |  |  |
| 2018-05-11                                                          | 0                               | 0                               | 1                               |                                 | 1 |  |  |

7. To schedule an appointment, APs will assign a "Schedule Appointment With Hamilton Family Congregate Beds (HFCB)" service for the proper day and time.

| PROFILE | HISTORY        | SERVICES     | PROGRAMS        | ASSESSMENTS        | NOTES FILES | LOCATION   |    |                 |
|---------|----------------|--------------|-----------------|--------------------|-------------|------------|----|-----------------|
| Sch     | edule Appointm | ent With Ha  | milton Family C | ongregate Beds (HF | FCB)        |            |    | Case Management |
|         | Appointment    | with HFCB a  | at 10 AM        |                    |             |            |    | ^               |
|         | Start Date:    | 0            | 5/07/2018       | 1 <b></b> 1<br>25  | End Date:   | 05/07/2018 | 25 |                 |
|         | Include gro    | oup member   | rs:             |                    |             |            |    |                 |
|         | N N            | ewclient Tes | st              |                    |             |            |    |                 |
|         | D Br           | ian Test     |                 |                    |             |            |    |                 |
|         | Service No     | te           |                 |                    |             |            |    |                 |
|         | BI             | ]<br>]<br>]  |                 |                    |             |            |    |                 |
|         |                |              |                 |                    |             |            |    | <br>SUBMIT      |

8. That appointment will be reflected in the Daily Count of Appointments Look as well as the Clients with HFCB Intake Appointment Look (located on the HFCB Reservation Dashboard). Both of these Looks show appointments in the recent past and anytime in the future. Both of these Looks will also be emailed to HFCB workers multiple times a day, so they know when they have upcoming appointments and who they are with. (Emailed Looks include client unique identifiers, but exclude client names)

|                | Daily Count of Appointments Scheduled with HFCB by Appointment Time |                    |                  |                     |                                      |       |           |           |                  |                             |            |                            |                                  |
|----------------|---------------------------------------------------------------------|--------------------|------------------|---------------------|--------------------------------------|-------|-----------|-----------|------------------|-----------------------------|------------|----------------------------|----------------------------------|
| Ap             | pointment Time                                                      | : > Appointment wi | h HFCB at 10 AM  |                     | Appointment with HFCB at 2           | 2 PM  |           |           | Appointment with | HFCB at 5 PM                | Tot        | le                         |                                  |
| Appointmen     | t Date 🔿                                                            | Count of Sched     | uled Appointment | 3                   | Count of Scheduled Appoint           | ntmen | its       |           | Count of Schedul | ed Appointments             | Cor        | int of Scheduled Appoin    | ments                            |
| 2018-05-07     |                                                                     |                    |                  |                     | 2                                    |       |           | ø         |                  |                             | ø          |                            | 2                                |
| 2 2018-05-08   |                                                                     |                    |                  |                     | Ø                                    |       |           | 1         |                  |                             | 1          |                            | 2                                |
| 3 2018-05-11   |                                                                     |                    |                  |                     | 0                                    |       |           | ø         |                  |                             | 1          |                            | 1                                |
|                |                                                                     |                    |                  |                     | Clients with                         | HFC   | B Intake  | e Appoi   | ntment           |                             |            |                            |                                  |
| HoH            | HoH Unique                                                          | Shelter Placement  | Verified         | Verified            | How many people in the               |       | How many  | Are you o | r another family | Has it been classified as a | When is th | e Most Recent              | Most Recent                      |
| Name           | Identifier                                                          | Criteria Date      | Unsheltered?     | Unsheltered<br>Date | household are in need of<br>Shelter? |       | children? | member (  | oregnant?        | high risk Pregnancy?        | due date?  | Appointment<br>Date $\vee$ | Appointment Time with<br>HFCB    |
| Test Test      | 5814AE06E                                                           | 2018-04-20         | Yes              | 2018-04-27          |                                      | 4     | 2         | No        |                  | ø                           | ø          | 2018-05-11                 | Appointment with HFCB<br>at 5 PM |
| 2 Test McTesty | 997C9DF44                                                           | 2018-05-08         | Yes              | 2018-05-08          |                                      | 3     | 2         | No        |                  | 0                           | 0          | 2018-05-08                 | Appointment with HFCB<br>at 5 PM |
| Techu          |                                                                     |                    |                  |                     |                                      |       |           |           |                  |                             |            |                            | Appointment with HECP            |

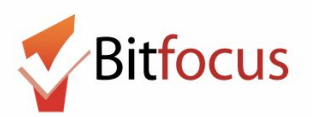

9. Using services configured exclusively for them, the Hamilton Family workers will indicate if the family shows up for their scheduled intake, if they do not show up for the scheduled intake appointment, and if they do not show up 24 hrs after their scheduled appointment. This will be reflected in the last column of the *Verified Unsheltered* Look with instructions for the AP. If a client attends or is a complete no show after the 24 hr grace period, they no longer need to be included on the HFCB *Verified Unsheltered* list.

| Family appointment attendance tracking                                | Case Management 🥆 |
|-----------------------------------------------------------------------|-------------------|
| Family attended scheduled intake                                      | ~                 |
| Family did not attend scheduled intake appointment                    | ~                 |
| Family never showed at HFCB in the 24 hrs after scheduled appointment | ~                 |

| Most Recent<br>Appointment Date<br>with HFCB | Most Recent<br>Appointment Time<br>with HFCB | Did Family attend scheduled appointment with HFCB?                        |  |  |
|----------------------------------------------|----------------------------------------------|---------------------------------------------------------------------------|--|--|
| 2018-05-08                                   | Appointment with<br>HFCB at 5 PM             | Family was a no show,<br>remove them from waiting<br>list                 |  |  |
| 2018-05-07                                   | Appointment with<br>HFCB at 10 AM            | Family is in 24 hr waiting<br>period after NOT showing<br>for appointment |  |  |
| 2018-05-11                                   | Appointment with<br>HFCB at 5 PM             | Yes, please remove them from waiting list                                 |  |  |

10. To remove a family from the HFCB *Verified Unsheltered* list, APs will need to activate the HFCB removal toggle at the bottom of the Shelter Criteria and indicate why they are being removed. If the family is no longer in need of shelter all together, the "Remove from Shelter Placement" toggle can be activated and the family will be removed from both shelter lists.

| Remove Family from Individual Room Shelter Placement List (blue means remove):           |                                        |
|------------------------------------------------------------------------------------------|----------------------------------------|
| Remove Family from Hamilton Family Congregate Bed<br>Placement List (blue means remove): | •                                      |
| Why was family removed from HFCB verified unsheltered list?                              | Family did not show up for HFCB intake |

11. HFCB users are responsible for maintaining accurate daily attendance records and updating their attendance tool so it accurately reflects in which bed each family is residing. This is critical for APs to know which beds are open at any given time.